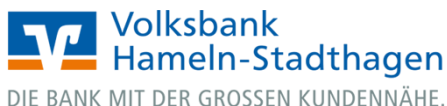

# VR OnlineBanking (Firmenkunden und Vereine)

Einlesen und Verbuchen einer Sepa-Lastschriftvorlagendatei

1. Melden Sie sich zuerst unter www.vbhs.de unter dem Button "Zum Login" (VR OnlineBanking) mit Ihrem "VR-NetKey" und Ihrer "PIN" an.

|                                          | Volkabank<br>manden-Staddhagen<br>De Bakk MF des detestis keinerskille.                                                                                                    |           |
|------------------------------------------|----------------------------------------------------------------------------------------------------|-----------|
| ×                                        | Anmelden                                                                                                    |           |
| Login Online-Banking                     | VR-NetKey oder Alias                                                                                                    |           |
| 🔒 Login Konto/Depot                      | PIN                                                                                                    |           |
| VR OnlineBanking (Freigabe erforderlich) | Anmelden                                                                                                    |           |
| > Freischaltung VR OnlineBanking         | Impressum - Datenschutz - AGB                                                                                                    |           |
| C Login MeinInvest                       |                                                                                                    |           |
| Login VermögenPlus                       | Wir machen den Weg frei. Gemeinsam mit den Spezialisten der Genossenschaftlichen FinanzGruppe Volksbanken Raiffeisenbanken           Wir machen den Weg frei. Gemeinsam mit den Spezialisten der Genossenschaftlichen FinanzGruppe Volksbanken Raiffeisenbanken           Wir machen den Weg frei. Gemeinsam mit den Spezialisten der Genossenschaftlichen FinanzGruppe Volksbanken Raiffeisenbanken           Wir machen den Weg frei. Gemeinsam mit den Spezialisten der Genossenschaftlichen FinanzGruppe Volksbanken Raiffeisenbanken           Wir machen den Weg frei. Gemeinsam mit den Spezialisten der Genossenschaftlichen Finanz         Volksbanken Raiffeisenbanken           Schweissen Heit         Wef frei.         PE DZ BANK         Volksbanken         Ver DZ Finanz         PE DZ HYP         Q           Munchen         Mine         Mine         Mine         Mine         Mine         Mine | (henerHyp |

- 2. Wählen Sie die folgenden Menüpunkte:
- → Banking & Verträge → Vorlage → Lastschriftvorlagen

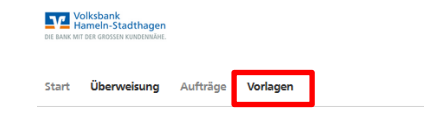

# Vorlagen

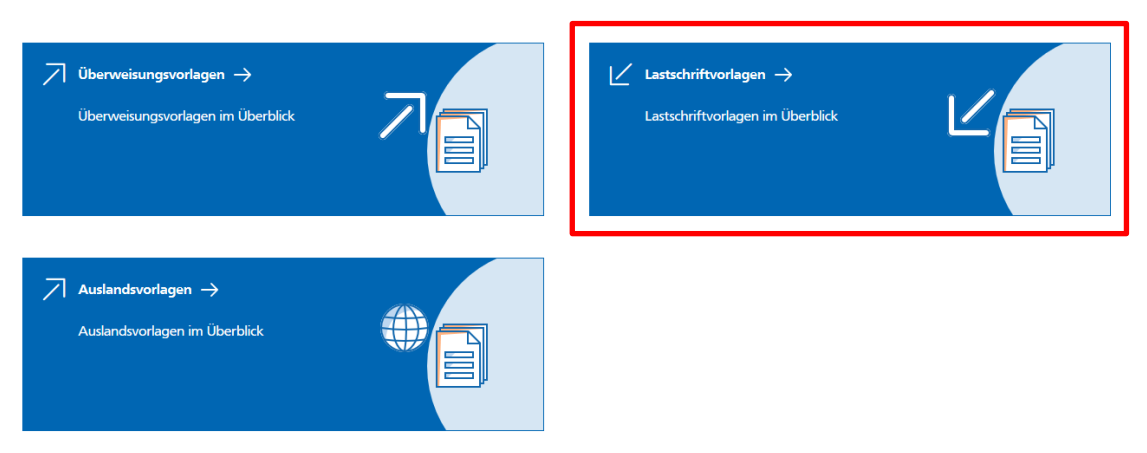

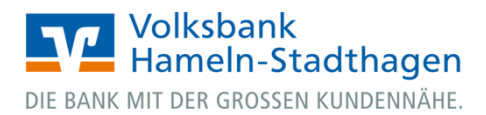

3. Klicken Sie nun rechts oben auf die 3 grauen Punkte und wählen Sie "Vorlagen importieren":

| vor | astschriftvorlagen              |              | + Neue Vorlage | ):                                                                    |
|-----|---------------------------------|--------------|----------------|-----------------------------------------------------------------------|
|     |                                 |              |                | <ul> <li>Vorlagen bearbeiten</li> <li>Vorlagen importieren</li> </ul> |
|     | Girokonto<br>DE76 5306 0180 000 | \$<br>Suchen |                | ۹.                                                                    |

**4.** Klicken Sie auf **"Vorlagen hochladen"** und wählen Sie Ihre CSV-Datei zum Import aus **(siehe Musterdatei SEPA-Lastschriftvorlagen)**.

| ← | Vorlagen<br>Lastschriftvorlagen importieren                                           |
|---|---------------------------------------------------------------------------------------|
|   |                                                                                       |
|   | Sie können hier Vorlagen im CSV-Format hochladen.                                     |
|   | Bitte beachten Sie, dass beim Import der Vorlagen keine Dublettenprüfung stattfindet. |
|   | Vorlagen hochladen                                                                    |
|   |                                                                                       |

5. Die Daten stehen anschließend unter **dem Menüpunkt "Lastschriftvorlagen"** zur Verfügung. → Vorlagen

→ Lastschriftvorlagen

| ← Lastschriftvorlagen                                      |                      |                                                                                                | + Neue Vorlage       |
|------------------------------------------------------------|----------------------|------------------------------------------------------------------------------------------------|----------------------|
| Girokonto<br>DE76 5306 0180 000                            | \$                   | Suchen                                                                                         | ٩                    |
| L Basis-Lastschrift<br>11<br>Beitrag 1. Halbjahr 2020-2021 | Vorlage<br>85,00 EUR | <ul> <li>∠ Basis-Lastschrift</li> <li>16</li> <li>Beitrag 1. Halbjahr 2020-2021 für</li> </ul> | Vorlage<br>22,00 EUR |
| DE65 5019 0000 <b>02</b>                                   | :                    | DE12 5306 0180 <b>0(</b>                                                                       | :                    |
| ∠ Basis-Lastschrift<br>17<br>Beitrag 1 Halbiahr 2020-2021  | Vorlage<br>85,00 EUR | ∠ Basis-Lastschrift     24     Beitrag 1 Halbiahr 2020-2021                                    | Vortage<br>85,00 EUR |

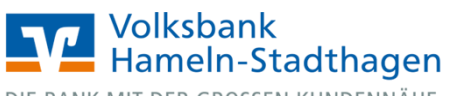

DIE BANK MIT DER GROSSEN KUNDENNÄHE.

## 6. Wählen Sie die folgenden Menüpunkte:

- → Banking & Verträge
- → Lastschriften
- → Sammellastschrift

Sammellastschrift

Hinterlegen Sie die Bezeichnung, das Fälligkeitsdatum und die Ausführungsart.

|       |             |             |              |                          |   | Beratung<br>& Angebote | Banking<br>& Verträge        | Wertpapiere<br>& Depots | Sie & Ihr<br>Unternehmen       | Service<br>& Mehrwerte |
|-------|-------------|-------------|--------------|--------------------------|---|------------------------|------------------------------|-------------------------|--------------------------------|------------------------|
|       |             |             |              |                          |   |                        |                              |                         |                                |                        |
| Start | Überweisung | Lastschrift | Aufträge     | Vorlagen                 |   |                        |                              |                         |                                |                        |
|       |             |             |              |                          |   |                        |                              |                         |                                |                        |
|       |             | ~           | Lasts        | chrift                   |   |                        |                              |                         |                                |                        |
|       |             |             | Lastschrift  | Sammellastschrift        |   |                        |                              |                         |                                |                        |
|       |             |             | Zahlung      | empfänger                |   |                        |                              |                         |                                |                        |
|       |             |             | Gir          | okonto<br>6 5306 0180 0( |   |                        |                              |                         | EUI                            | R 🗘                    |
|       |             |             | On           | ne verfügbarer Betrag:   |   |                        |                              |                         | EU                             | R                      |
|       |             |             | Gläubiger-ID | 0000176696               |   |                        |                              |                         |                                |                        |
|       |             |             | DE002220     | 0002170886               |   |                        |                              |                         |                                |                        |
|       |             |             | Bezeichnu    | ng                       |   | Lasts<br>Basi          | chriftart<br>s-Sammellastsch | rift                    |                                | ~                      |
|       |             |             |              |                          |   |                        |                              |                         |                                |                        |
|       |             |             | Fällig am    |                          | Ē | Aus                    | führungsart                  |                         |                                | ~                      |
|       |             |             |              |                          |   |                        |                              | (                       | Posten aus Vorla<br>hinzufügen | agen                   |
|       |             |             |              |                          |   |                        | Angel                        | egte<br>schriften       |                                |                        |

7. Mit Klick auf "Posten aus Vorlagen hinzufügen" können Sie nun alle oder die von Ihnen gewünschten Vorlagen auswählen. Klicken Sie danach auf "xx Vorlagen ausgewählt".

| ← Po | osten aus Vorlagen                        | hinzufügen           |                                 |               |                        |
|------|-------------------------------------------|----------------------|---------------------------------|---------------|------------------------|
|      | <b>Girokonto</b><br>DE76 5306 0180 00     |                      |                                 |               |                        |
|      | 28 von 28 Vorlagen ausgewählt             |                      |                                 |               | 28 Vorlagen ausgewählt |
|      | Lastschrift<br>11<br>El<br>M<br>DE76 5306 | Vorlage<br>5,00 EUR  | Lastad<br>16<br>Fr<br>M<br>DE76 | hrift<br>5306 | Vorlage<br>22,00 EUR   |
| C3   | Lastschrift<br>17                         | Vorlage<br>85,00 EUR | Lastsd<br>24                    | hrift         | Vortage<br>85,00 EUR   |

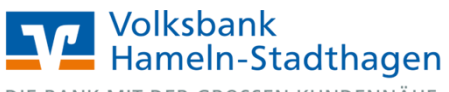

DIE BANK MIT DER GROSSEN KUNDENNÄHE.

### 8. Mit der **"Zusammenfassung** Sammellastschrift" besteht die Möglichkeit einzelne Änderungen an den Lastschriften vorzunehmen.

Sofern alle Daten korrekt sind, wählen Sie anschließend den Button **"Überprüfen &** Beauftragen".

| -                                                                                                    |                  |                                                                                            |                                    |
|----------------------------------------------------------------------------------------------------|------------------|--------------------------------------------------------------------------------------------|------------------------------------|
| Zahlungsempfänger                                                                                                 |                  |                                                                                            |                                    |
| M<br>Girokonto<br>DE76 5306 0180 00<br>Online verfügbarer Betrag:                                                 |                  |                                                                                            | EUR 🗘                              |
| Glaubiger-ID<br>DE68ZZZ00002176686                                                                                |                  |                                                                                            |                                    |
| Bezeichnung<br>Test 3                                                                                             |                  | Lastschriftart<br>Basis-Sammellastschrift                                                  | ~                                  |
| Fällig am<br>20.11.2020                                                                                           | Ē                | Ausführungsart<br>wiederholend                                                             | ~                                  |
| 28 Posten                                                                                                    |                  |                                                                                            | 666,00 EUR Ξ↓                      |
| We<br>DE0                                                                                                    | <b>22,00</b> EUR | We<br>DE1:                                                                                 | 85,00 EUR                          |
| Vai<br>DE1                                                                                                    | <b>5,00</b> EUR  | Urr<br>DE2                                                                                 | 5,00 EUR                           |
| Ste<br>DE3                                                                                                    | 22,00 EUR        | Soi<br>DE:                                                                                 | 55,00 EUR                          |
| ✓ Alle anzeigen                                                                                                   |                  | Posten aus Vorlagen hinzufügen                                                             | Neuen Posten erfassen              |
| <del>(</del>                                                                                                    | Auftrag löschen  | Angelegte Sammellastschriften                                                              | Überprüfen & →<br>Beauftragen      |
|                                                                                                    |                  |                                                                                            |                                    |
| Sammellastschrift • Test 3<br>← Prüfen                                                                            |                  |                                                                                            |                                    |
| Sammellastschrift • Test 3<br>← Prüfen<br>Ihre Eingabe                                                            |                  | Sicherheitsabfrage                                                                         | Daten abaleichen <b>()</b>         |
| Sammellastschrift • Test 3<br>C Prüfen<br>Ihre Eingabe<br>Test 3<br>28 Posten<br>666,00 EUR<br>Ausfohrung em 2020 |                  | Sicherheitsabfrage<br>Bitte unbedingt Auftrags-<br>Sicherheitsverfahren<br>Sm@rt-TAN photo | Daten abgleichen 🚯                 |
| Sammellastschrift • Test 3<br>Prüfen<br>Ihre Eingabe                                                              | d                | Sicherheitsabfrage<br>Bitte unbedingt Auftrags-<br>Sicherheitsverfahren<br>Sm@rt-TAN photo | Daten abgleichen <b>()</b>         |
| Sammellastschrift - Test 3<br>← Prüfen<br>Ihre Eingabe                                                            | d                | Sicherheitsabfrage<br>Bitte unbedingt Auftrags-<br>Sicherheitsverfahren<br>Sm@rt-TAN photo | Daten abgleichen ()                |
| Sammellastschrift • Test 3<br>← Prüfen<br>Ihre Eingabe                                                            | d                | Sicherheitsabfrage<br>Bitte unbedingt Auftrags-<br>Sicherheitsverfahren<br>Sm@rt-TAN photo | Daten abgleichen <b>①</b>          |
| Sammellastschrift • Test 3<br>← Prüfen<br>Ihre Eingabe                                                            | d                | Sicherheitsabfrage<br>Bitte unbedingt Auftrags-<br>Sicherheitsverfahren<br>Sm@rt-TAN photo | Daten abgleichen  Deten abgleichen |

**9.** Bestätigen Sie Ihren Auftrag mit einer TAN. Ihre Sammellastschrift wurde damit erfolgreich angelegt.

 $\left( \boldsymbol{\epsilon} \right)$